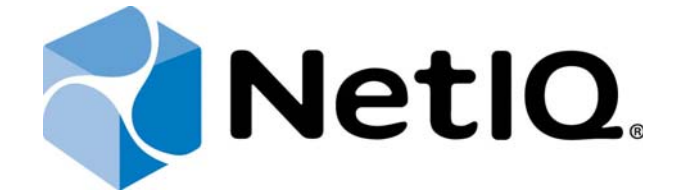

# NetIQ Advanced Authentication Framework - Server

## **Installation Guide**

Version 5.1.0

## Table of Contents

|                                         | 1  |
|-----------------------------------------|----|
| Table of Contents                       | 2  |
| Introduction                            | 3  |
| About This Document                     | 3  |
| System Requirements                     | 4  |
| Installing Server                       | 5  |
| Graphic Mode                            | 6  |
| Text Mode                               | 10 |
| Configuration Console                   | 13 |
| Configuring Appliance Networking        | 14 |
| Configuring Timezone and NTP Servers    |    |
| Rebooting Appliance                     | 21 |
| Shutting Down Appliance                 | 22 |
| Configuring Network                     | 23 |
| Configuring Network in the Graphic Mode | 24 |
| Configuring Network in the Text Mode    | 27 |
| Troubleshooting                         | 30 |
| Partition Disks                         |    |
| Index                                   | 31 |

### Introduction

#### About This Document

#### **Purpose of the Document**

This Installation Guide is intended for system administrators and describes how to install NetIQ Advanced Authentication Framework Server.

#### **Document Conventions**

This document uses the following conventions:

**Warning.** This sign indicates requirements or restrictions that should be observed to prevent undesirable effects.

So **Important notes.** This sign indicates important information you need to know to use the product successfully.

🕕 Notes. This sign indicates supplementary information you may need in some cases.

**Tips.** This sign indicates recommendations.

- Terms are italicized, e.g.: Authenticator.
- Names of GUI elements such as dialogs, menu items, and buttons are put in bold type, e.g.: the **Logon** window.

## System Requirements

Before installing the product, check that the following system requirements are fulfilled:

Minimum hardware requirements for each appliance:

- 1 40 GB disk space
- 2 Cores
- 1 GB RAM

Supported browsers for administration tasks:

- Internet Explorer 10.0 and later
- Google Chrome 38.0 and later
- Mozilla Firefox 33.0 and later

### Installing Server

NetIQ Server is intended for processing requests for authentication coming from the NetIQ Advanced Authentication Framework system users. There should be at least one NetIQ Server in the domain to provide system workflow.

To increase performance, it is recommended to install several NetIQ Servers in the domain. In this case, the servers will automatically join in a cluster and function as an integral authentication service. It will increase not only the speed of the requests processing, but also the safety of the whole system. Installing several NetIQ Servers also increases fault tolerance. If for some reason one of the servers stops, the user still has a possibility to logon by authenticator.

Perform NetIQ Server installation using one of the following methods:

- Graphic Mode
- Text Mode

#### **Graphic Mode**

Control The **Graphical install** menu entry will be selected automatically within several seconds after the launch of the Setup Wizard.

**1** To cancel the installation, click the **Cancel** button. The button is available only for certain processes of installation.

To install NetIQ Server in the graphic mode:

1. Select the Graphical install menu entry in the Setup Wizard and press ENTER.

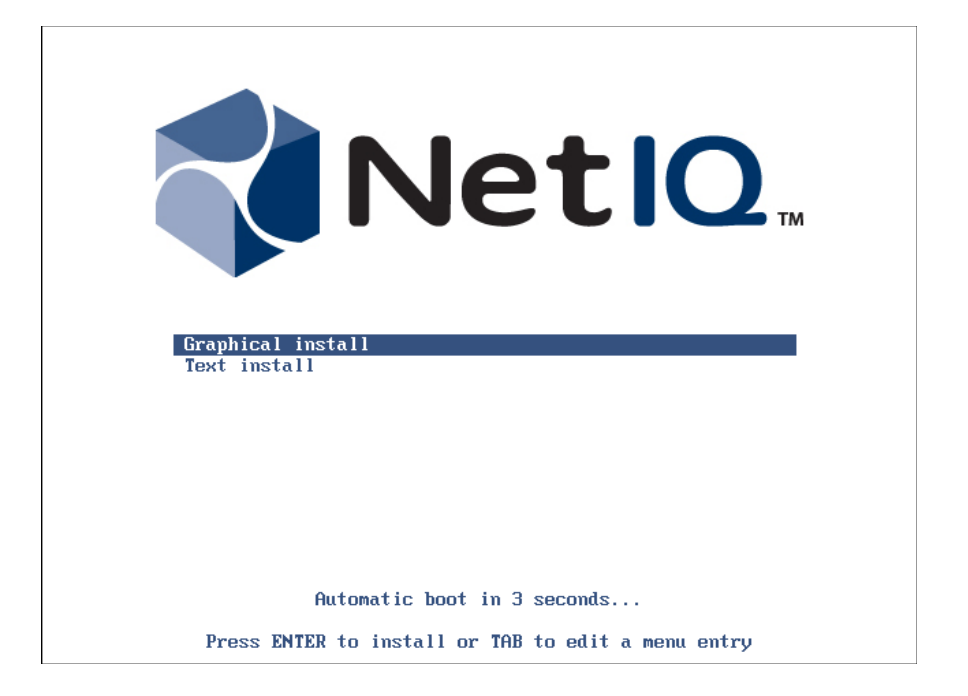

2. Read the license agreement. Select **I agree** at the bottom and click **Continue**.

| End-User License Agreement                                                                                                    |
|----------------------------------------------------------------------------------------------------|
| NetIQ(R) Advanced Authentication Framework NetIQ(R) Advanced Authentication for Access Manager                                                                                                    |
| NetIQ End User License Agreement                                                                                                    |
| PLEASE READ THIS AGREEMENT CAREFULLY. BY INSTALLING, DOWNLOADING OR OTHERWISE USING THE<br>SOFTWARE, YOU AGREE TO THE TERMS OF THIS AGREEMENT. IF YOU DO NOT AGREE WITH THESE TERMS,<br>YOU ARE NOT PERMITTED TO DOWNLOAD, INSTALL OR USE THE SOFTWARE AND YOU SHOULD NOTIFY THE<br>PARTY FROM WHICH YOU PURCHASED THE SOFTWARE TO OBTAIN A REFUND. THE SOFTWARE MAY NOT BE<br>SOLD, TRANSFERRED, OR FURTHER DISTRIBUTED EXCEPT AS AUTHORIZED BY LICENSOR.                                                                                                    |
| This End User License Agreement ("Agreement") is a legal agreement between You (an entity or a person) and NetIQ Corporation ("Licensor"). The soft ware product identified in the title of this Agreement for which You have acquired licenses, any media and accompanying documentation (collectively the "Software") is protected by the copyright laws and treaties of the United States ("U.S.") and other countries and is subject to the terms of this Agreement. If the laws of Your country of origin require contracts to be in the local language to be enforceable, such local language version may be obtained from Licensor upon written request and shall be deemed to govern Your purchase of licenses to the Software that You may download or receive that is not accompanied by a license agreement is Software that You may download or receive that is not accompanied by a license agreement is software and governed by this Agreement. If the Software is an update or support release, then You must have validly licensed the version and quantity of the Software being updated or supported in order to install or use the update or support release. |
| LICENSED USE                                                                                                    |
| Commercial Software.                                                                                                    |
| "User" means a user object in a single directory tree (or other class of object that contains data<br>representing a person, such as objects containing credit card information or PIN numbers) that has (a)                                                                                                    |
| Screenshot Continue                                                                                                    |

3. The installation will be automatically started.

|                      | NetIO. |
|----------------------|--------|
| Install the system   |        |
|                      |        |
| Copying data to disk |        |
|                      |        |
|                      |        |
|                      |        |
|                      |        |
|                      |        |
|                      |        |
|                      |        |
|                      |        |

So If your network is not using the DHCP protocol, it will be required to configure it manually. For more information, see the <u>Configuring the Network in the Graphic Mode</u> chapter.

- 4. Set up MySQL root password:
  - Enter a password for MySQL 'root'.
  - Confirm the password to verify its correctness.

|                                                                                                    | 2 |
|----------------------------------------------------------------------------------------------------|---|
| et up MySQL root password                                                                                                    |   |
| ou need to set a password for MySQL 'root'. A good password will contain a mixture of letters, number<br>Ind punctuation and should be changed at regular intervals.<br>MySQL root password | s |
|                                                                                                    |   |
| lease enter the same password again to verify that you typed it correctly.<br>Re-enter password to verify                                                                                   |   |
|                                                                                                    |   |
|                                                                                                    |   |
|                                                                                                    |   |
|                                                                                                    |   |
|                                                                                                    |   |
|                                                                                                    |   |
|                                                                                                    |   |
|                                                                                                    |   |
| creenshot                                                                                                    | e |

1 A strong password should contain letters, numbers and punctuation.

To make the screenshot of the current view, click the **Screenshot** button. The path to the screenshot location will be displayed in the notification pop-up window.

- 5. Click **Continue** to finish NetIQ Server installation.
- 6. Wait until the system reboots. The **Configuration Console** will be started.

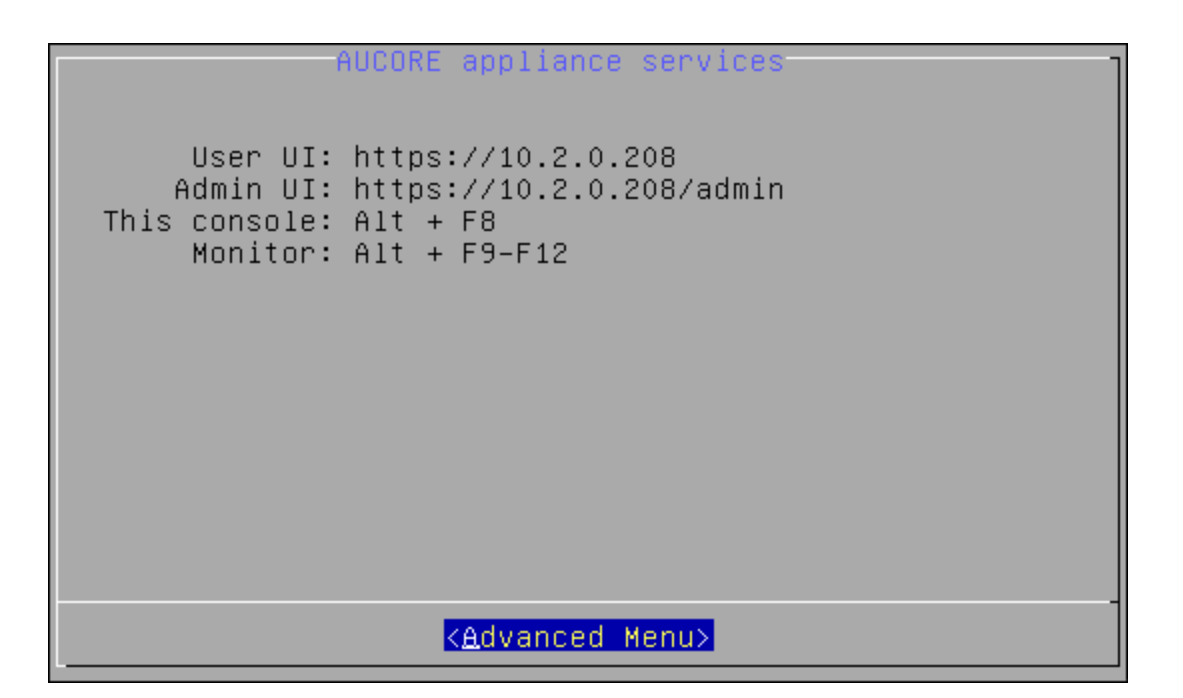

#### Text Mode

So It is required to select the **Text install** menu entry within several seconds after the launch of the Setup Wizard. Otherwise the **Graphical install** menu entry will be selected automatically and NetIQ Server will be installed in the graphic mode.

To install NetIQ Server in the text mode:

1. Select the Text install menu entry in the Setup Wizard and press ENTER.

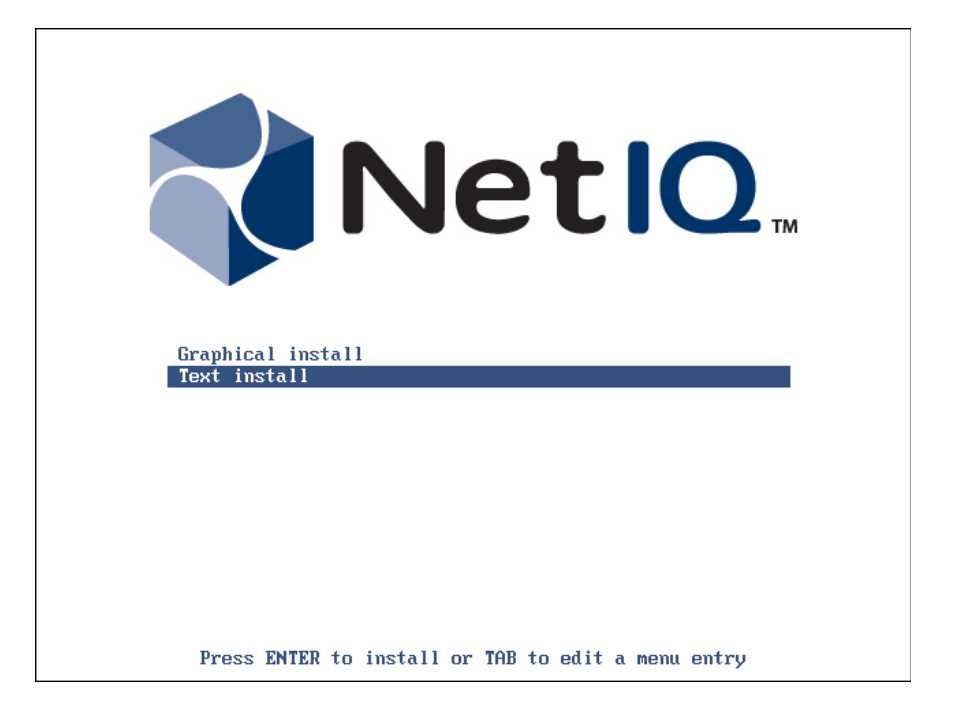

| [11] End-User License Agreement                                                                                                    |
|----------------------------------------------------------------------------------------------------|
| NetIQ(R) Advanced Authentication Framework<br>NetIQ(R) Advanced Authentication for Access Manager                                                                                                    |
| NetIQ End User License Agreement                                                                                                    |
| PLEASE READ THIS AGREEMENT CAREFULLY. BY INSTALLING, DOWNLOADING OR OTHERWISE USING THE<br>SOFTWARE, YOU AGREE TO THE TERMS OF THIS AGREEMENT. IF YOU DO NOT AGREE WITH THESE<br>TERMS, YOU ARE NOT PERMITTED TO DOWNLOAD, INSTALL OR USE THE SOFTWARE AND YOU SHOULD<br>NOTIFY THE PARTY FROM WHICH YOU PURCHASED THE SOFTWARE TO OBTAIN A REFUND. THE SOFTWARE<br>MAY NOT BE SOLD, TRANSFERRED, OR FURTHER DISTRIBUTED EXCEPT AS AUTHORIZED BY LICENSOR.                                                                                                    |
| This End User License Agreement ("Agreement") is a legal agreement between You (an entity<br>or a person) and NetIQ Corporation ("Licensor"). The software product identified in the<br>title of this Agreement for which You have acquired licenses, any media and accompanying<br>documentation (collectively the "Software") is protected by the copyright laws and<br>treaties of the United States ("U.S.") and other countries and is subject to the terms of<br>this Agreement. If the laws of Your country of origin require contracts to be in the<br>local language to be enforceable, such local language version may be obtained from<br>Licensor upon written request and shall be deemed to govern Your purchase of licenses to<br>the Software. Any update, mobile application, module or adapter or support release to<br>the Software that You may download or receive that is not accompanied by a license<br>agreement is Software and governed by this Agreement. If the Software is an update or<br>support release, then You must have validly licensed the version and quantity of the<br>Software being updated or supported in order to install or use the update or support<br>release. |
| LICENSED USE                                                                                                    |
| Commercial Software.                                                                                                    |

2. Select **I agree** to continue installation.

|                   | [!!] End-User License Agreement       |  |
|-------------------|---------------------------------------|--|
| <go back=""></go> | <mark>I agree</mark><br>I don't agree |  |

3. The installation will be automatically started.

|                      | Installing the system |  |
|----------------------|-----------------------|--|
|                      | 4%                    |  |
| Copying data to disk |                       |  |

If your network is not using the DHCP protocol, it will be required to configure it manually. For more information see the <u>Configuring the Network in the Text Mode</u> chapter.

- 4. Set up MySQL root password:
  - Enter a password for MySQL 'root'. Select **Continue**.

| [!!] Set up MySQL root password                                                                                                    |
|----------------------------------------------------------------------------------------------------|
| You need to set a password for MySQL 'root'. A good password will contain a mixture of<br>letters, numbers and punctuation and should be changed at regular intervals. |
| MySQL root password                                                                                                    |
| xxxxxxxxxxxxxxxxxxxxxxxxxxxxxxxxxxxxxx                                                                                                    |
| <pre>KContinue&gt;</pre>                                                                                                    |

Confirm the password to verify its correctness. Select **Continue**.

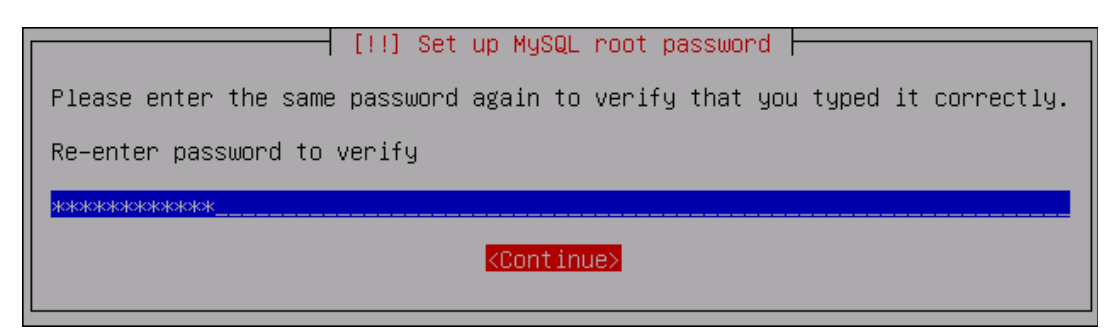

1 A strong password should contain letters, numbers and punctuation.

- 5. The NetIQ Server installation will be finished.
- 6. Wait until the system reboots. The **Configuration Console** will be started.

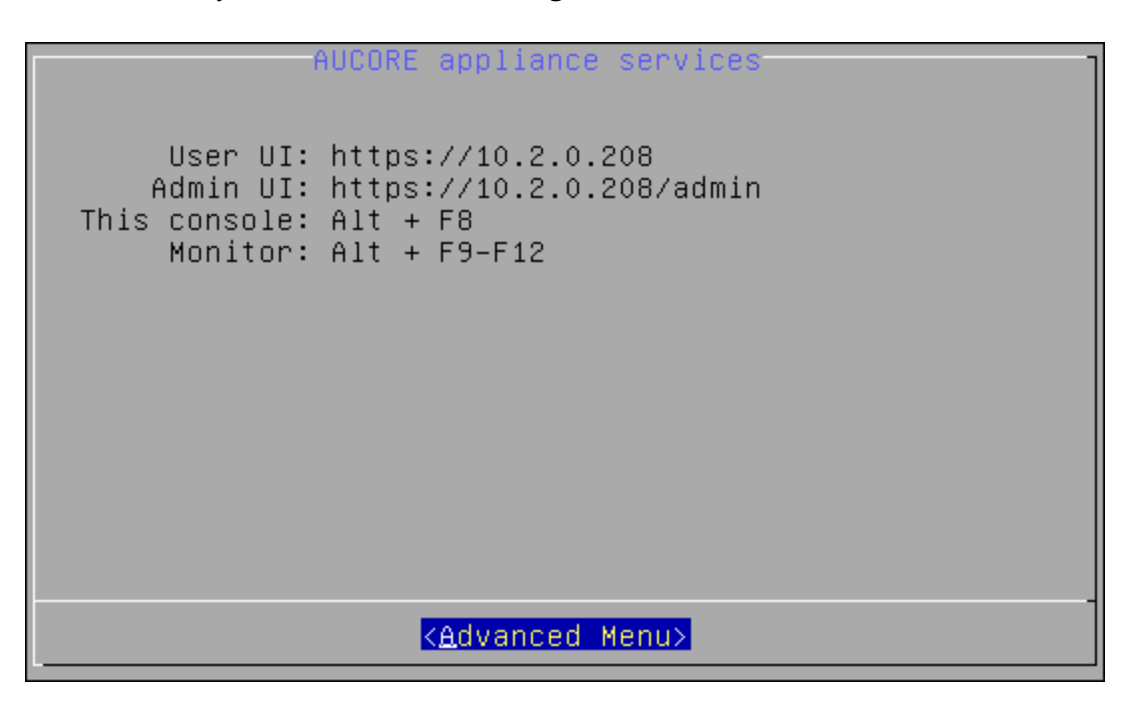

### **Configuration Console**

The Configuration Console is intended for managing NetIQ Server appliance, namely:

- Configuring appliance networking
- Configuring timezone and NTP servers
- Rebooting appliance
- Shutting down appliance

The Configuration Console is launched after NetIQ Server appliance installation. It contains Admin UI and User UI addresses.

| A                                                  | UCORE appliance services                                                   |  |
|----------------------------------------------------|----------------------------------------------------------------------------|--|
| User UI:<br>Admin UI:<br>This console:<br>Monitor: | https://10.2.0.208<br>https://10.2.0.208/admin<br>Alt + F8<br>Alt + F9-F12 |  |
| < <u>Advanced Menu&gt;</u>                         |                                                                            |  |

To proceed to NetIQ Server appliance management, select Advanced Menu.

#### **Configuring Appliance Networking**

To configure NetIQ Server appliance networking via Configuration Console, follow the steps:

- 1. Go to the Advanced Menu of the Configuration Console.
- 2. Select Networking.

|                                                       | Advanced Menu                                                                                                    |
|-------------------------------------------------------|----------------------------------------------------------------------------------------------------|
| AUCORE Advanced                                       | Menu                                                                                                    |
| <mark>Networking</mark><br>Time<br>Reboot<br>Shutdown | Configure appliance networking<br>Configure timezone and NTP servers<br>Reboot the appliance<br>Shutdown the appliance |
|                                                       |                                                                                                    |
|                                                       | <mark>elect&gt;</mark> < Back >                                                                                        |

- 3. Select an applicable networking configuration method:
- **DHCP** to configure networking automatically.

|                                                                | eth0 configuration -                                                |
|----------------------------------------------------------------|---------------------------------------------------------------------|
| IP Address:<br>Netmask:<br>Default Gateway:<br>Name Server(s): | 10.2.0.208<br>255.255.254.0<br>10.2.0.100<br>10.2.0.254 10.2.0.4    |
| Networking confi                                               | guration method: dhcp                                               |
| DHCP<br>StaticIP                                               | Configure networking automatically<br>Configure networking manually |
|                                                                |                                                                     |
|                                                                | elect> < Back >                                                     |

**StaticIP** - to configure networking manually.

|                                                                | eth0 configuration -                                                             |
|----------------------------------------------------------------|----------------------------------------------------------------------------------|
| IP Address:<br>Netmask:<br>Default Gateway:<br>Name Server(s): | 10.2.0.208<br>255.255.254.0<br>10.2.0.100<br>10.2.0.254 10.2.0.4                 |
| Networking confi                                               | guration method: dhcp                                                            |
| DHCP<br><mark>StaticIP</mark>                                  | Configure networking automatically<br><mark>Configure networking manually</mark> |
|                                                                |                                                                                  |
| <u></u>                                                        | elect> < Back >                                                                  |

Specify all required parameters manually and press **ENTER** to apply changes.

|                                                                                       | Network set                                                         | ttings            | - |
|---------------------------------------------------------------------------------------|---------------------------------------------------------------------|-------------------|---|
| Static IP configu                                                                     | uration (eth0)                                                      | )                 |   |
| IP Address<br>Netmask<br>Default Gateway<br>Name Server<br>Name Server<br>Name Server | 10.2.0.208<br>255.255.254.0<br>10.2.0.100<br>10.2.0.254<br>10.2.0.4 | )                 |   |
|                                                                                       |                                                                     |                   |   |
| <a;< td=""><td>pply &gt;</td><td><cancel></cancel></td><td></td></a;<>                | pply >                                                              | <cancel></cancel> |   |

#### **Configuring Timezone and NTP Servers**

To configure NetIQ Server appliance timezone and NTP servers via Configuration Console, follow the steps:

- 1. Go to the Advanced Menu of the Configuration Console.
- 2. Select Time.

|                                          | Advanced Menu                                                                                                    |
|------------------------------------------|----------------------------------------------------------------------------------------------------|
| AUCORE Advanced                          | Menu                                                                                                    |
| Networking<br>Time<br>Reboot<br>Shutdown | Configure appliance networking<br>Configure timezone and NTP servers<br>Reboot the appliance<br>Shutdown the appliance |
|                                          | elect> < Back >                                                                                                    |

- 3. Select one of the following options:
- **Refresh** to refresh current time.

| Configure timezone and NTP servers                                                                                                    |  |  |
|----------------------------------------------------------------------------------------------------|--|--|
| Current time: Fri Feb 20 12:18:51 2015<br>Timezone: UTC (UTC+00:00)                                                                          |  |  |
| NTP servers:<br>0.debian.pool.ntp.org iburst<br>1.debian.pool.ntp.org iburst<br>2.debian.pool.ntp.org iburst<br>3.debian.pool.ntp.org iburst |  |  |
| RefreshRefresh current timeTimezoneConfigure timezoneNTDSector timezone                                                                      |  |  |
| NIP servers configure NIP servers                                                                                                    |  |  |
| <mark>≺Select&gt;</mark> < Back >                                                                                                    |  |  |

**Timezone** to configure your current timezone.

| Configure timezone and NTP servers                                                                                                    |  |  |
|----------------------------------------------------------------------------------------------------|--|--|
| Current time: Fri Feb 20 12:38:12 2015<br>Timezone: UTC (UTC+00:00)                                                                          |  |  |
| NTP servers:<br>O.debian.pool.ntp.org iburst<br>1.debian.pool.ntp.org iburst<br>2.debian.pool.ntp.org iburst<br>3.debian.pool.ntp.org iburst |  |  |
| Refresh Refresh current time<br>Timezone Configure timezone<br>NTP servers Configure NTP servers                                             |  |  |
| <mark><select></select></mark> < Back >                                                                                                    |  |  |

Select your current geographic area and press **ENTER**.

|                                                                                 | Confiduring todata                                                                                                    |                                                                    |
|---------------------------------------------------------------------------------|----------------------------------------------------------------------------------------------------|--------------------------------------------------------------------|
| Please select the geogra<br>configuration questions<br>cities, representing the | phic area in which yo<br>will narrow this down<br>time zones in which                                                         | u live. Subsequent<br>by presenting a list of<br>they are located. |
| Geographic area:                                                                |                                                                                                    |                                                                    |
|                                                                                 | Africa<br>America<br>Antarctica<br>Australia<br>Arctic Ocean<br>Asia<br>Atlantic Ocean<br><mark>Europe</mark><br>Indian Ocean | ↑                                                                  |
| <0k>                                                                            |                                                                                                    | <cancel></cancel>                                                  |

Select the city or region that corresponds to your time zone and press **ENTER**.

| Please select the city | Configuring tzda<br>or region corresp                                                                                          | ata<br>bonding to your time zone. |
|------------------------|----------------------------------------------------------------------------------------------------|-----------------------------------|
| Time zone:             |                                                                                                    |                                   |
|                        | Amsterdam<br>Andorra<br>Athens<br>Belfast<br>Belgrade<br>Berlin<br>Bratislava<br>Brussels<br>Bucharest<br>Budapest<br>Busingen | ↑                                 |
| <0k>                   |                                                                                                    | <cancel></cancel>                 |

Your current time and time zone will be updated in accordance with the entered values.

**NTP servers** to configure NTP servers.

| Configure timezone and NTP servers                                                                                                    |  |  |
|----------------------------------------------------------------------------------------------------|--|--|
| Current time: Fri Feb 20 12:53:17 2015<br>Timezone: UTC (UTC+00:00)                                                                          |  |  |
| NTP servers:<br>0.debian.pool.ntp.org iburst<br>1.debian.pool.ntp.org iburst<br>2.debian.pool.ntp.org iburst<br>3.debian.pool.ntp.org iburst |  |  |
| RefreshRefresh current timeTimezoneConfigure timezoneNTP serversConfigure NTP servers                                                        |  |  |
| <pre>&lt;&lt;_Back &gt;</pre>                                                                                                    |  |  |

Specify applicable addresses for NTP servers and press **ENTER** to apply changes.

| NTP servers:                                                         | Configure NTP                                                                    | Servers                                              |  |
|----------------------------------------------------------------------|----------------------------------------------------------------------------------|------------------------------------------------------|--|
| Server 1: <u>0</u> .<br>Server 2: 1.<br>Server 3: 2.<br>Server 4: 3. | debian.pool.ntp.d<br>debian.pool.ntp.d<br>debian.pool.ntp.d<br>debian.pool.ntp.d | org iburst<br>org iburst<br>org iburst<br>org iburst |  |
|                                                                      | <apply></apply>                                                                  | <cancel></cancel>                                    |  |

#### **Rebooting Appliance**

To reboot NetIQ Server appliance via Configuration Console, follow the steps:

- 1. Go to the Advanced Menu of the Configuration Console.
- 2. Select Reboot.

|                                          | Advanced Menu                                                                                                    |
|------------------------------------------|----------------------------------------------------------------------------------------------------|
| AUCORE Advanced                          | Menu                                                                                                    |
| Networking<br>Time<br>Reboot<br>Shutdown | Configure appliance networking<br>Configure timezone and NTP servers<br><mark>Reboot the appliance</mark><br>Shutdown the appliance |
|                                          |                                                                                                    |
|                                          | elect> < Back >                                                                                                    |

3. The confirmation message will be displayed. Select **Yes** to continue.

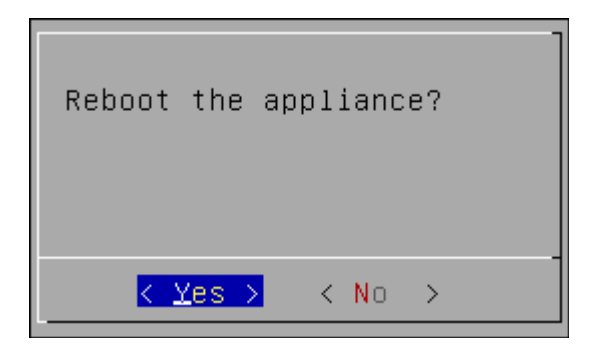

### Shutting Down Appliance

To shut down NetIQ Server appliance via Configuration Console, follow the steps:

- 1. Go to the Advanced Menu of the Configuration Console.
- 2. Select Shutdown.

|                                                       | Advanced Menu                                                                                                    |
|-------------------------------------------------------|----------------------------------------------------------------------------------------------------|
| AUCORE Advanced                                       | Menu                                                                                                    |
| Networking<br>Time<br>Reboot<br><mark>Shutdown</mark> | Configure appliance networking<br>Configure timezone and NTP servers<br>Reboot the appliance<br><mark>Shutdown the appliance</mark> |
|                                                       |                                                                                                    |
| S                                                     | elect> < Back >                                                                                                    |

3. The confirmation message will be displayed. Select **Yes** to continue.

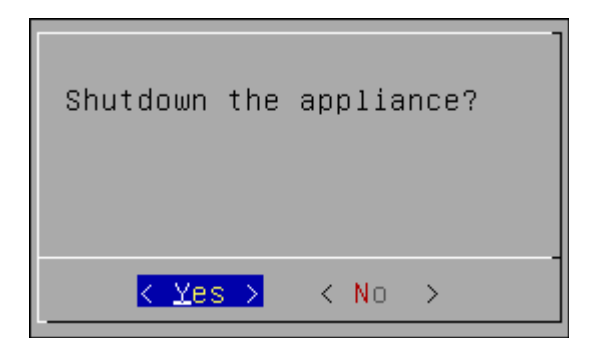

## **Configuring Network**

If your network is not using DHCP protocol, it will be required to configure it manually. The network can be configured in both graphic and manual modes.

In this chapter:

- Configuring Network in the Graphic Mode
- Configuring Network in the Text Mode

#### **Configuring Network in the Graphic Mode**

To configure the network in the graphic mode:

1. After the network configuration failing, click **Continue**.

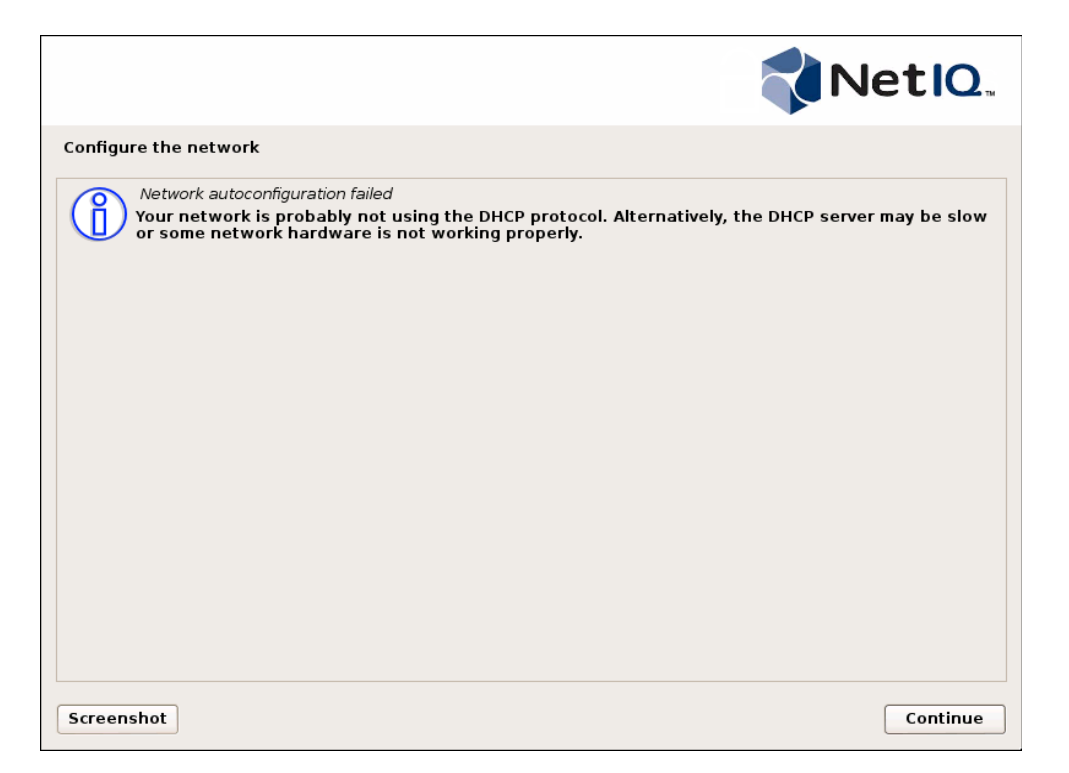

2. DHCP network autoconfiguration can be retried. Anyway it is recommended to configure it manually. Select the **Configure network manually** option and click **Continue**.

| Configure the network                                                                                                    |                                                                                    |
|----------------------------------------------------------------------------------------------------|------------------------------------------------------------------------------------|
| From here you can choose to retry DHCP network autoconfiguration (which ma<br>server takes a long time to respond) or to configure the network manually. So<br>DHCP hostname to be sent by the client, so you can also choose to retry DHCP<br>with a hostname that you provide.<br>Network configuration method: | y succeed if your DHCP<br>me DHCP servers require a<br>9 network autoconfiguration |
| Retry network autoconfiguration                                                                                                    |                                                                                    |
| Retry network autoconfiguration with a DHCP hostname                                                                                                    |                                                                                    |
| Do not configure the network at this time                                                                                                    |                                                                                    |
|                                                                                                    |                                                                                    |

3. Specify IP address that is unique to your computer and click **Continue.** 

|                                                                                                    | NetIQ.           |
|----------------------------------------------------------------------------------------------------|------------------|
| Configure the network                                                                                                    |                  |
| The IP address is unique to your computer and may be:<br>* four numbers separated by periods (IPv4);<br>* blocks of hexadecimal characters separated by colons (IPv6).<br>You can also optionally append a CIDR netmask (such as "/24"). |                  |
| IP address:                                                                                                    |                  |
|                                                                                                    |                  |
|                                                                                                    |                  |
| Screenshot                                                                                                    | Go Back Continue |

4. Specify an applicable netmask to determine which machines are local to your network and click **Continue**.

| Net                                                                                                    | IQ.    |
|----------------------------------------------------------------------------------------------------|--------|
| Configure the network                                                                                                    |        |
| The netmask is used to determine which machines are local to your network. Consult your network<br>administrator if you do not know the value. The netmask should be entered as four numbers separa<br>by periods.<br>Netmask: | ated   |
| 255.255.255.0                                                                                                    |        |
|                                                                                                    |        |
|                                                                                                    |        |
|                                                                                                    |        |
|                                                                                                    |        |
|                                                                                                    |        |
|                                                                                                    |        |
|                                                                                                    |        |
|                                                                                                    |        |
| Screenshot         Go Back         Con                                                                                                    | itinue |

5. Specify the gateway (IP address that indicates the gateway router) and click **Continue**.

|                                                                                                    | N                                                                       | etlQ"                                             |
|----------------------------------------------------------------------------------------------------|-------------------------------------------------------------------------|---------------------------------------------------|
| Configure the network                                                                                                    |                                                                         |                                                   |
| The gateway is an IP address (four numbers separated by periods) that indicat<br>also known as the default router. All traffic that goes outside your LAN (for ins<br>sent through this router. In rare circumstances, you may have no router; in tha<br>blank. If you don't know the proper answer to this question, consult your net<br><i>Gateway</i> : | tes the gatewa<br>itance, to the l<br>at case, you ca<br>work administr | y router,<br>nternet) is<br>n leave this<br>ator. |
| 10.2.0.100                                                                                                    |                                                                         |                                                   |
|                                                                                                    |                                                                         |                                                   |
|                                                                                                    |                                                                         |                                                   |
|                                                                                                    |                                                                         |                                                   |
|                                                                                                    |                                                                         |                                                   |
|                                                                                                    |                                                                         |                                                   |
|                                                                                                    |                                                                         |                                                   |
|                                                                                                    |                                                                         |                                                   |
| Freenehet                                                                                                    | Go Back                                                                 | Continue                                          |
| Screenshot                                                                                                    | Go Васк                                                                 | Continue                                          |

6. Specify the name server address that will be used to look up host names on the network. Click **Continue**.

|                                                                                                    | N                                                          | etiQ.                                      |
|----------------------------------------------------------------------------------------------------|------------------------------------------------------------|--------------------------------------------|
| Configure the network                                                                                                    |                                                            |                                            |
| The name servers are used to look up host names on the network. Please ento<br>host names) of up to 3 name servers, separated by spaces. Do not use comma<br>the list will be the first to be queried. If you don't want to use any name server<br>Name server addresses: | er the IP addres<br>s. The first nam<br>r, just leave this | sses (not<br>e server in<br>s field blank. |
| 10.2.0.100                                                                                                    |                                                            |                                            |
|                                                                                                    |                                                            |                                            |
|                                                                                                    |                                                            |                                            |
|                                                                                                    |                                                            |                                            |
|                                                                                                    |                                                            |                                            |
|                                                                                                    |                                                            |                                            |
|                                                                                                    |                                                            |                                            |
|                                                                                                    |                                                            |                                            |
| Screenshot                                                                                                    | Go Back                                                    | Continue                                   |

7. Your network will be successfully configured.

### Configuring Network in the Text Mode

To configure the network in the graphic mode:

1. After the network configuration failing, click **Continue**.

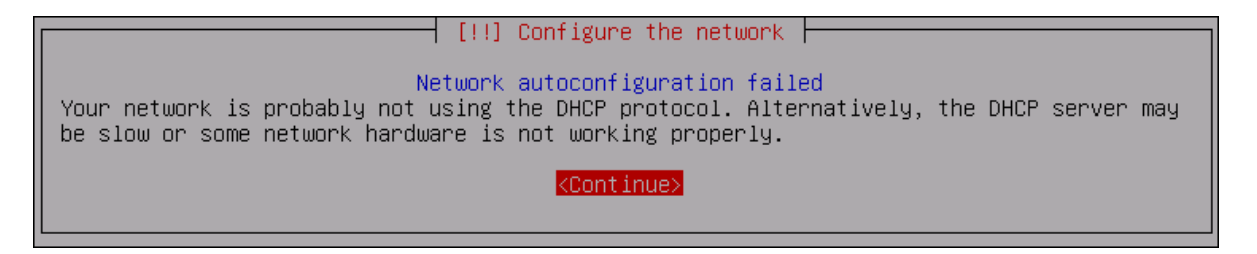

2. DHCP network autoconfiguration can be retried. Anyway it is recommended to configure it manually. Select the **Configure network manually** option and click **Continue**.

| -                                                                                   | [11] Configure the network                                                                                                    |
|-------------------------------------------------------------------------------------|----------------------------------------------------------------------------------------------------|
|                                                                                     |                                                                                                    |
| From here you can<br>your DHCP server t<br>DHCP servers requi<br>retry DHCP network | choose to retry DHCP network autoconfiguration (which may succeed if<br>takes a long time to respond) or to configure the network manually. Some<br>ire a DHCP hostname to be sent by the client, so you can also choose to<br>< autoconfiguration with a hostname that you provide. |
| Network configurat                                                                  | tion method:                                                                                                    |
|                                                                                     | Retry network autoconfiguration<br>Retry network autoconfiguration with a DHCP hostname<br>Configure network manually                                                                                                    |
|                                                                                     | Do not configure the network at this time                                                                                                    |
| <go back=""></go>                                                                   |                                                                                                    |

3. Specify IP address that is unique to your computer and click **Continue.** 

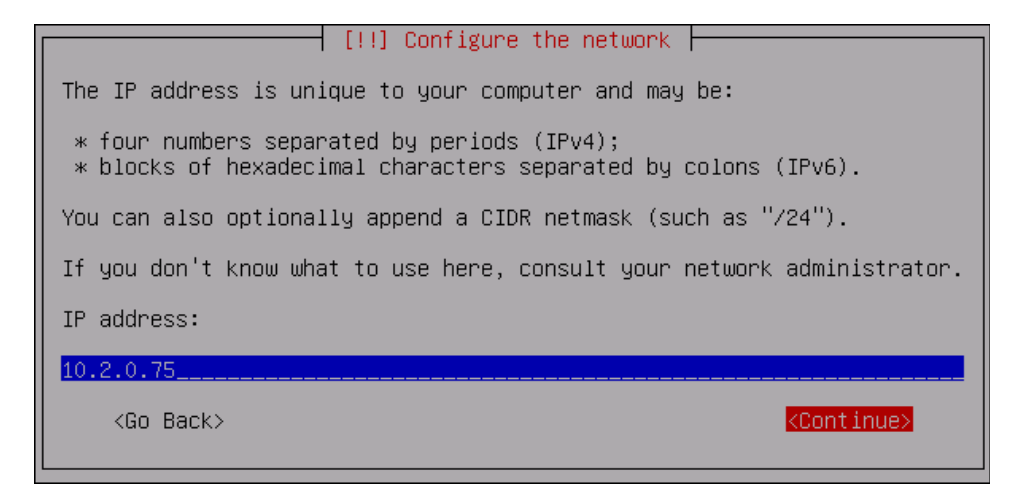

4. Specify an applicable netmask to determine which machines are local to your network and click **Continue**.

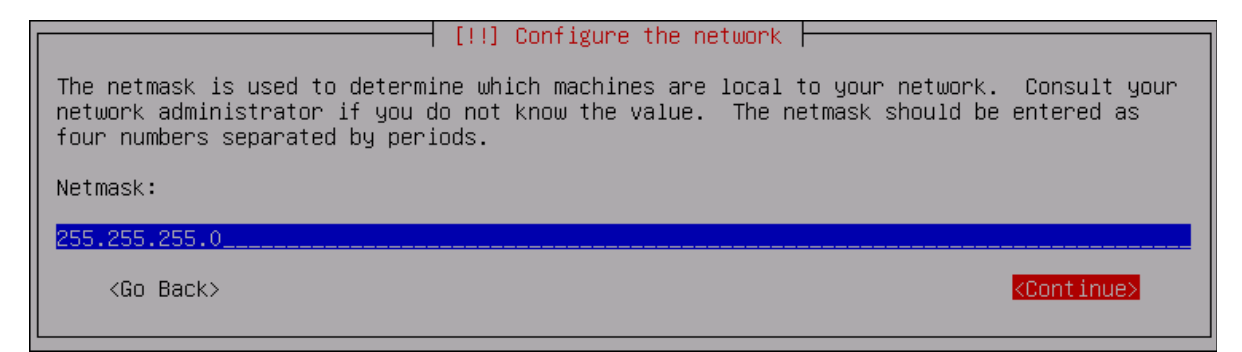

5. Specify the gateway (IP address that indicates the gateway router) and click **Continue**.

| [!!] Configure the network                                                                                                    |                                                                                                    |
|----------------------------------------------------------------------------------------------------|----------------------------------------------------------------------------------------------------|
| The gateway is an IP address (four numbers separated by period<br>gateway router, also known as the default router. All traff.<br>(for instance, to the Internet) is sent through this router.<br>may have no router; in that case, you can leave this blank.<br>answer to this question, consult your network administrator. | ods) that indicates the<br>ic that goes outside your LAN<br>In rare circumstances, you<br>If you don't know the proper |
| 10.2.0.100                                                                                                    |                                                                                                    |
| <go back=""></go>                                                                                                    | <pre>KContinue&gt;</pre>                                                                                               |

6. Specify the name server address that will be used to look up host names on the network. Click **Continue**.

| [!!] Configure the network                                                                                                    |
|----------------------------------------------------------------------------------------------------|
| The name servers are used to look up host names on the network. Please enter the IP addresses (not host names) of up to 3 name servers, separated by spaces. Do not use commas. The first name server in the list will be the first to be queried. If you don't want to use any name server, just leave this field blank. |
| Name server addresses:                                                                                                    |
| 10.2.0.100                                                                                                    |
| <go back=""> <continue></continue></go>                                                                                                    |
|                                                                                                    |

7. Your network will be successfully configured.

### Troubleshooting

**1** This chapter provides solutions for known issues. If you encounter any problems that are not mentioned here, please contact the support service.

#### **Partition Disks**

#### **Description:**

The following dialog box is installed during the installation of the NetIQ Server:

| Partition disks                                                                                                    |
|----------------------------------------------------------------------------------------------------|
| If you continue, the changes listed below will be written to the disks. Otherwise, you will be able to make further changes manually.                                            |
| WARNING: This will destroy all data on any partitions you have removed as well as on the partitions that<br>are going to be formatted.                                           |
| The partition tables of the following devices are changed:<br>SCSI3 (0,0,0) (sda)                                                                                                |
| The following partitions are going to be formatted:<br>partition #1 of SCSI3 (0,0,0) (sda) as ext4<br>partition #5 of SCSI3 (0,0,0) (sda) as swap<br>Write the changes to disks? |
| © No                                                                                                    |
| ⊖ Yes                                                                                                    |
|                                                                                                    |
|                                                                                                    |
|                                                                                                    |
|                                                                                                    |
|                                                                                                    |
| Screenshot                                                                                                    |

#### Cause:

You are installing NetIQ Server on the drive which contains data already.

#### Solution:

NetIQ Server installer suggests you to perform disk partitioning. It will destroy all data on any partitions you have removed as well as on the partitions that are going to be formatted. To perform disk partitioning, select **Yes** and click **Continue**.

## Index

|                                                    | Α   |
|----------------------------------------------------|-----|
| Authentication 1, 3, 5<br>Authenticator 3          |     |
| Concolo 8 12 14 17 21-22                           | c   |
| CONSOLE 6, 12-14, 17, 21-22                        | L   |
| Logon 3                                            | NA  |
| Menu 13-14, 17, 21-22                              | IVI |
| Network 7 11 23-24 27                              | Ν   |
| Network 7, 11, 23 24, 27                           | S   |
| Server 1, 3, 5-6, 10, 13-14, 21-22, 30<br>System 4 |     |
|                                                    | U   |

User 13